## TK-G10-12

### 1. 总述

光伏电站远程数据采集器,系将光伏电站的运行数据包括 逆变器、气象站、电表、跟踪轴等数据等通过 RS-485/422 采集 上来,同时通过 GPRS 远传到网站上。

手机扫描二维码(产品外包装盒上或说明书封面上),或手 机浏览器登录 m. smart-pv. net 网址,在手机网站上进行电站 添加、调试和数据确认等工作,也可以通过手机网站进行操作 步骤查看。

注册用户和电站后,可实时查看电站的运行情况。

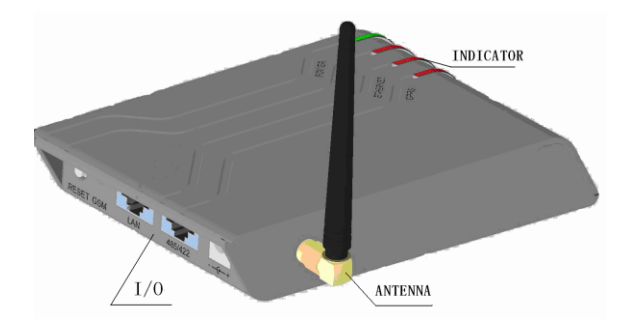

# 2. 产品包装清单

1.TK-G10 GPRS 数据采集器一台
2.电源适配器一只
3.使用说明一本
4. 0.5 米标准网线一根
5.RJ45 端子转换接头一只

## 3. 参数表

| 输入电压           | 100~240V(AC) / 12V 1A(DC) |
|----------------|---------------------------|
| 静态功耗           | <2W                       |
| 瞬时最大功耗         | <8W                       |
| 状态指示灯          | 正面 4 个+侧面 3 个 LED 灯       |
| 互联网连接          | GPRS + 以太网                |
| GSM 频率频带       | GSM900/1800/850/1900      |
| 3G 频率频带        | 3G900/2100                |
| 以太网            | 10BASE-T/100BASE-TX       |
| 以太网接口          | RJ45-CAT5                 |
| 设备通讯方式         | RS485/422                 |
| RS485/422 通讯速率 | 1200~38.4K bps            |
| RS485/422 通讯距离 | ≤1000m                    |
| RS485/422 接口   | RJ45                      |
| 数据采集间隔         | 5~30min(可设置)              |
| 环境温度           | -10~55°C(14~131°F)        |
| 防水等级           | IP21(室内使用)                |
| 安装方式           | 挂墙或平放                     |
| 长*宽*高          | 135 × 85 × 25mm           |

# 4.型号说明

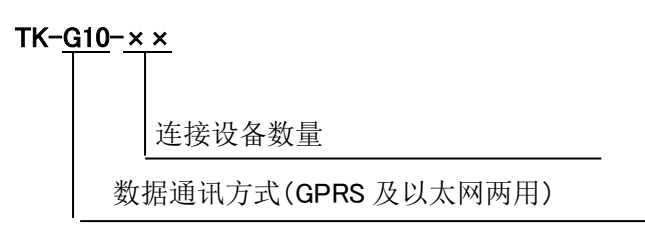

# 5.I/O 端口

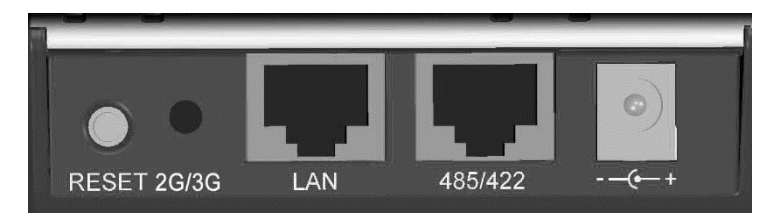

RESET:复位键(操作说明:断开电源,长按复位键不放, 重新将电源插上,待四盏灯由闪烁变为常亮后,复位成功。采 集器设为动态 IP,地址 IP 为 192.168.1.250)

GSM: GSM 模块指示灯

LAN: 以太网接口(带指示灯的 RJ45 插座)

485/422: RS485/422 接口

----+ : DC 电源插座

# 6.监控系统构架

采集器使用 RS485 线和被监控设备连接。将电站的发电数 据和故障信息等,通过 GPRS 上传到因特网上的服务器

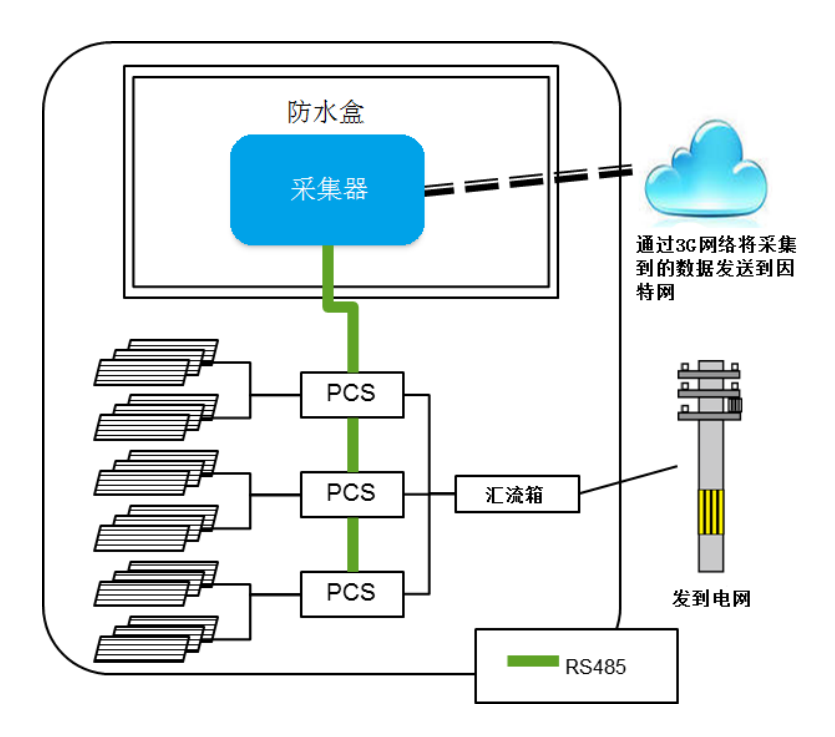

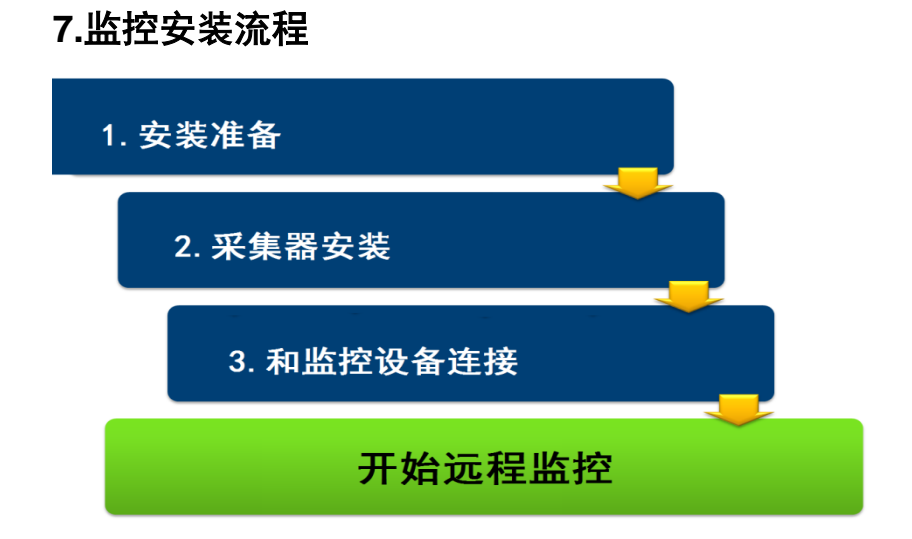

## 7-1.安装前的准备工作

1. 被监控设备的信息

确认被监控设备的品牌、型号、序列号、地址码、波特率等 通讯设置信息,在平台注册电站时,需要准确录入。

#### 2. 检查网络信号

采集器将采集到的数据通过因特网上传到远程监控系统, 请确认从发电设备到因特网能够使用(GPRS 的信号强度 是否稳定)。

3. 电源的确认

数据采集器以及因特网连接器(modem 等)要用电。请使用 市电电源。

#### 4. 器材和工具

请准备好以下的器材和工具

## ■器材

| 1 | RJ45 端子                  | 以采集器台 |
|---|--------------------------|-------|
| 2 | RS485 线                  | 数而定   |
|   | 监控设备品牌或者附带屏蔽的双绞电         |       |
|   | 缆                        |       |
|   | 或者通用 RS-485 互换 UTP 屏蔽电缆, |       |
|   | 用于和监控设备连接                |       |
| 3 | 电源线、断路器、插座               |       |
| 4 | 防水盒                      |       |
|   | (IP65 规格,用于放置采集器)        |       |

#### ■工具

| 1 | 电缆剥线钳            |
|---|------------------|
| 2 | 水晶头压线工具          |
| 3 | 各种尺寸的螺丝刀(十字/一字)  |
| 4 | 电阻(120Ωと150Ω)    |
| 5 | 测试工具 (万用表、绝缘电阻器) |

#### 7-2.采集器的安装

#### 1. 安装说明

采集器应安装在 GPRS 信号良好、室内干燥、通风的地方。 安装方式可以采用桌面摆放或挂壁安装。挂壁安装的话,采 集器背面有 2 个用于安装用的固定卡口,可供使用。

#### 2. 采集器电源

请使用稳定的市电电源,安装采集器用的 AC 电源插座和 断路器。(从用电安全角度考虑,建议加装断路器)

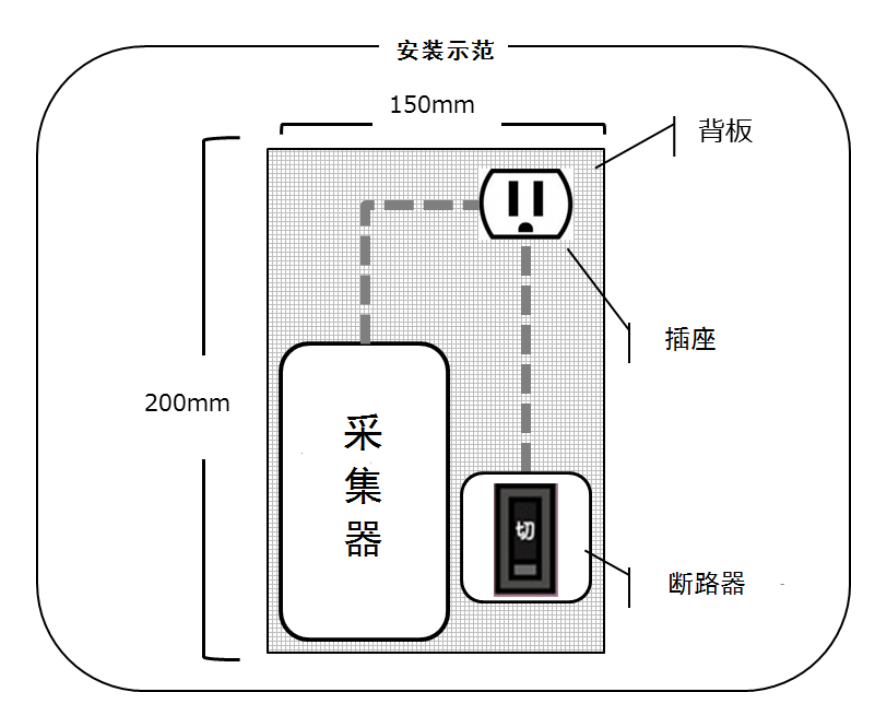

#### 7-3.监控设备的通讯线连接

#### 1. 采集器 RS485 接线方法

将被监控设备的 485+(A)、485-(B)、GND 分别连接到采 集器 RS485 端子的 4 针、5 针、8 针位置,制作成连接采 集器的 RS485 线(参考图 1)。如使用端子转换接头连接, 同理,连接到 4 口、5 口、8 口的位置。

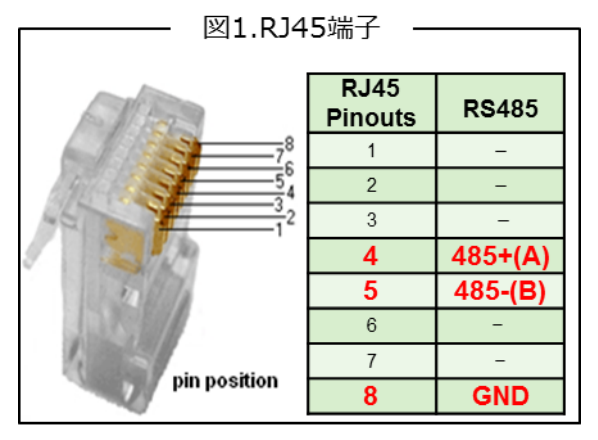

#### 2. 连接监控设备

通过 RS485 线将采集器 485 端口和被监控设备连接起来。 关于被监控设备侧的接线和连接端口,请参考相应设备的 安装手册。

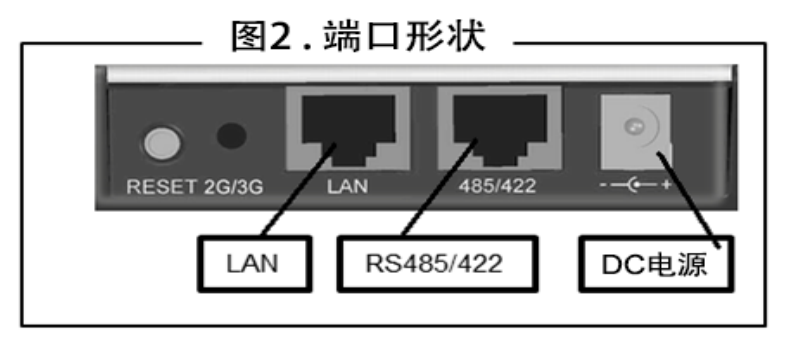

#### 3. 采集器的使用

用采集器的电源适配器连接采集器和插座。通过断路器点 亮采集器。确认以下的采集器正面各个指示灯状态,完成设 置。

- •POWER :常亮
- •485/422 :在一定的间隔内反复的闪烁/灭灯
- •2G/3 G :常亮→闪烁

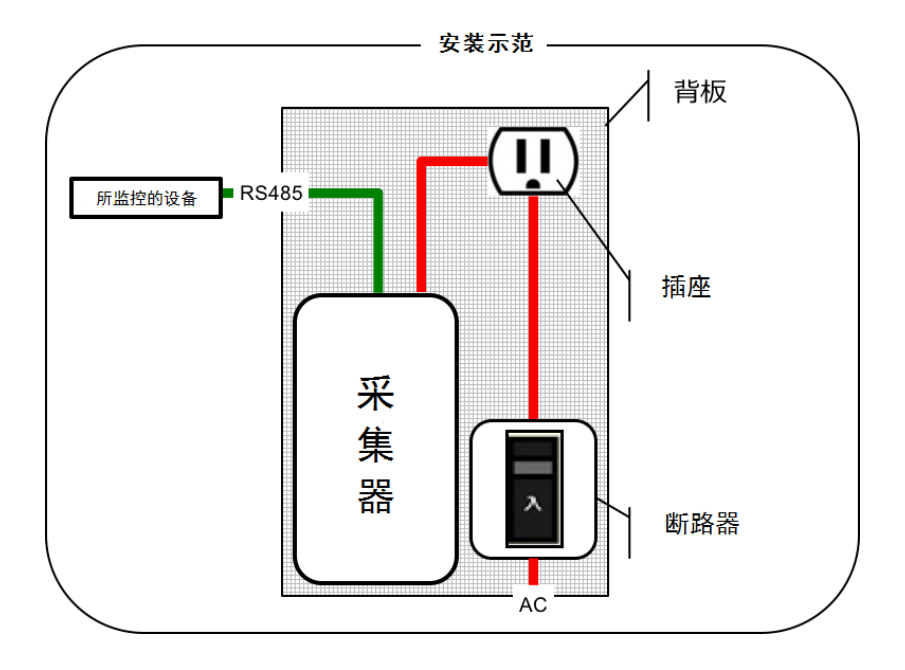

# 8.指示灯

| 正面               | Ĩ                         | 端口                                                            |
|------------------|---------------------------|---------------------------------------------------------------|
| LTHERE SEC       | Ballity                   | RESET 2G/3G                                                   |
| POWER<br>485/422 | 常灭灯<br>灭灯<br>闪亮<br>闪      | :起动中<br>:没有采集到数据<br>:正在采集数据<br>:正确采集到所有设备的数据<br>:部分设备的数据未正确采集 |
| ETHERNET         | 判<br>灭灯<br>常亮<br>快闪<br>慢闪 | :没有连接到网络<br>:连接到网络<br>:正在获取 IP 地址<br>:获取 IP 地址发生异常            |
| 2G/3G (正面)       | 灭灯<br>常亮<br>快闪<br>3 次闪烁   | :GPRS 未连接<br>:GPRS 连接中<br>:GPRS 连接处理中<br>:SIM 卡异常             |
| 2G/3G (端口)       | 灭灯<br>常亮<br>慢闪<br>快闪      | :GPRS 未连接<br>:GPRS 检索中<br>:GPRS 已建立连接<br>:数据通信中               |
| LAN              | 、<br>灭灯<br>闪烁             | :网络未连接<br>:网络己连接                                              |

| 指示灯状态                 | 故障分析                                | 故障处理                     |
|-----------------------|-------------------------------------|--------------------------|
| Power<br>灭灯           | DC 电源未接入或松                          | 检查线路后,重新连接电源             |
|                       | 脱。                                  |                          |
|                       | 电源适配器故障。                            | 更换电源适配器。                 |
|                       | 接触不良                                | 监控设备和采集器的 RS485/422 线连接  |
|                       |                                     | 上有问题的话,请重新连接。            |
|                       | 485/422<br><sup>1</sup> /闪烁<br>设置不当 | 确认监控设备是否存在问题,对设备进        |
| RS485/422             |                                     | 行必要的操作。                  |
| 灭灯/闪烁                 |                                     | 实际的监控设备和采集器设置上(品牌·       |
|                       |                                     | 型号·地址码·序列号等)是否有错误,核      |
|                       |                                     | 对设备和 Smart-pv(云平台), 如果有问 |
|                       |                                     | 题,进行必要的修正。               |
|                       | 接触不良                                | 请重新连接 LAN 线。             |
|                       |                                     | 采集器的以太网端口的 2 个灯如果不闪      |
| 灭灯                    |                                     | 烁的话,请更换 LAN 线。           |
| <b>ETHERNET</b><br>闪烁 | IP 地址不正确                            | 如果长时间处于闪烁状态,表示自动获        |
|                       |                                     | 取 IP 地址失败。尝试重置采集器。       |
|                       |                                     | 另外,重新查看路由器侧的 IP 地址的分     |
|                       |                                     | 配设置,如果有问题,进行必要的修改。       |
|                       |                                     |                          |
|                       |                                     |                          |

## SmartPV

| 指示灯状态     | 故障分析      | 故障处理                 |
|-----------|-----------|----------------------|
|           | 天线接触不良    | 如果天线旋钮松了的话,请用手拧紧天线   |
|           |           | 旋钮。                  |
|           |           | 做此操作时,为了防止天线旋钮损坏,请   |
|           |           | 不要用力过大。              |
|           | 没信号       | 使用手机确认信号强弱,将采集器放到能   |
| GPRS      | 信号弱       | 够接收信号的地方。            |
| 灭灯        | 通讯模块不良    | 断开采集器和电源适配器,放置15分钟,  |
| 闪烁 通讯模块不良 |           | 再通电,请确认 GSM 灯是否从常亮变为 |
|           | 快闪状态。     |                      |
|           | SIM 卡接触不良 | 将 SIM 卡从卡槽中拔出,再重新插入卡 |
|           |           | 槽。                   |
|           |           | 如果 SIM 卡损坏或变形的话,请更换。 |
|           | 通讯模块故障    | 更换采集器。               |

# ※注意事项

- 1、如果采集器安装在室外,请务必加装防水盒。
- 2、采集器及防水盒,请安装在无太阳直射的位置。
- 3、采集器安装在逆变器2米以外的位置。
- 4、采集器安装在变压器1米以外的位置。
- 5、通讯线缆,请使用双绞屏蔽线缆
- 6、如果采集器到最远的逆变器,通讯线路超过100米,请联系 绿色电力网客服,我们将进一步确定是否对通讯产生影响。